## ATUALIZAÇÃO DO CERTIFICADO DIGITAL A1 – DiaNFS-e

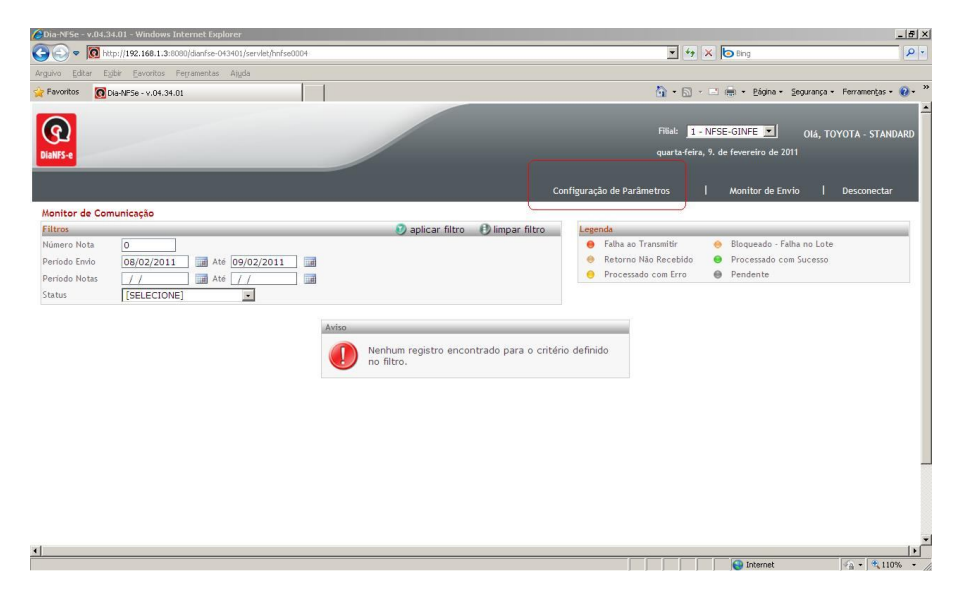

Para atualização do certificado acesse o DiaNFS-e, opção "Configuração de Parâmetros".

Nesta opção verifique o nome com o qual o certificado deve ser salvo (no exemplo abaixo o nome é: NF\_01.pfx) e o diretório para onde o certificado deve ser transferido via FTP, como binário.

| Dia-NFSe - v.04.34.01 - Windows Intern   | et Explorer                                              |                            |                     |                              | _ 8 ×        |
|------------------------------------------|----------------------------------------------------------|----------------------------|---------------------|------------------------------|--------------|
| 🗿 💿 🔻 🛃 http://192.168.1.3:8080/de       | anfse-043401/servlet/hnfse0003                           | • ++                       | 🗙 🔄 Bing            |                              | P-           |
| Arguivo Editar Egibir Eavoritos Ferrar   | ientas Ajuda                                             |                            |                     |                              |              |
| Favoritos 🛛 🕅 Dia-NFSe - v.04.34.01      |                                                          | 🛅 • 🖾                      | - 🖂 🖶 - Bágina - Si | igurança • Ferramenças •     | <b>0</b> - * |
| QQ<br>DIANES -                           |                                                          | Filiai: 🧾<br>quarta-feir   | • NFSE•GINFE 💌      | Olá, TOYOTA - STAND/         | ARD          |
|                                          |                                                          | Configuração de Parâmetros | Monitor de Envio    | Desconectar                  |              |
| Configuração de Parâmetros<br>Parâmetros |                                                          |                            |                     | 🎯 salvar 🛭 🏮 sair            |              |
| Caminho absoluto para o logo de          | /usr/local/tomcat/webapps/dianfse-043401/static/Logo.JPG | ×                          |                     |                              |              |
| Caminho do Certificado Digital (         | /usr/local/tomcat/certificados/NF_01.pfx                 |                            |                     |                              |              |
| Senha do Certificado Digital (A1         |                                                          |                            |                     |                              |              |
| Padrão da Integração:                    | GINFES                                                   |                            |                     |                              |              |
| Endereço do serviço:                     | homologacao.ginfes.com.br                                |                            |                     |                              |              |
| Porta do serviço:                        | 443                                                      | ia<br>V                    |                     |                              |              |
| Utiliza Conexão Segura?                  | SIM 💌                                                    |                            |                     |                              |              |
| Tempo para timeout:                      | 60                                                       | ia<br>V                    |                     |                              |              |
| 1                                        |                                                          |                            | Internet            | <ul> <li>* * 110%</li> </ul> | <br>         |

Ainda nesta tela configure a senha do novo certificado.

Após verificar as informações no DiaNFS-e, dê um duplo clique sobre o certificado, a tela abaixo será mostrada. Clique em Avançar e dê continuidade.

| istente para importação                                                                                                    |                                                                                                    | 1.1 |
|----------------------------------------------------------------------------------------------------|----------------------------------------------------------------------------------------------------|-----|
|                                                                                                    | Bem-vindo ao 'Assistente para<br>importação de certificados'                                                                                                    |     |
| P                                                                                                    | Use este assistente para copiar certificados, listas de<br>certificados confiáveis e listas de certificados revogados<br>de um disco para um armazenamento de certificados.<br>Um certificação, que é emitido por uma autoridade de<br>certificação, é uma confirmação de sua identidade e<br>contém informações usadas para proteger dados ou<br>estabelecer conexões de rede seguras. Um<br>armazenamento de certificados é a área do sistema em<br>que os certificados são mantidos.<br>Para continuar, clique em 'Avançar'. |     |
|                                                                                                    |                                                                                                    |     |
| istente para importação                                                                                                    | <u>عامل جوارته (Avançar کار Cancelar</u><br>de certificados                                                                                                    | 2   |
| <mark>istente para importação</mark><br>Arquivo a ser importado<br>Específique o arquivo que                                                                                                    | e você deseja importar.                                                                                                    | 2   |
| istente para importação<br>Arquivo a ser importado<br>Específique o arquivo que<br>Nome do arquivo:<br>Ints and Settings(gradin<br>Observação: mais de um                                                                                               | < yotar                                                                                                    | 2   |
| istente para importação<br>Arquivo a ser importado<br>Específique o arquivo que<br>Nome do arquivo:<br>Ints and Settings(grodni<br>Observação: mais de um<br>seguintes formatos:                                                                        | < yoltar                                                                                                    | 2   |
| istente para importação<br>Arquivo a ser importado<br>Específique o arquivo que<br>Nome do arquivo:<br>Ista and Settinga jarodris<br>Observação: mais de um<br>seguintes formatos:<br>Troca de informações<br>Detrão de cintormações                    | < yoltar                                                                                                    | 2   |
| istente para importação<br>Arquivo a ser importado<br>Específique o arquivo que<br>Nome do arquivo:<br>Tts and Settings(prodris<br>Observação: mais de um<br>seguintes formatos:<br>Troca de informações<br>Padrão de sintaxe de<br>Armazenamento de ce | < yoltar                                                                                                    |     |

Na tela abaixo informe a senha do certificado, e selecione a opção "Marcar esta chave como exportável. Isso possibilitará o backup e o transporte das chaves posteriormente." E dê avançar.

| rara i   | nanter a segurança, a chave particular foi protegida com uma senha.                                                                                                    |
|----------|----------------------------------------------------------------------------------------------------|
| Digite   | a senha da chave particular.                                                                                                    |
| Se       | nha:                                                                                                    |
| 30k      |                                                                                                    |
|          |                                                                                                    |
|          |                                                                                                    |
| 125      | Ativar proteção de alta segurança para chaves particulares. Se ativar esta<br>opção, você será avisado todas as vezes que uma chave particular for usada                                                                                                    |
|          | Ativar proteção de alta segurança para chaves particulares. Se ativar esta<br>opção, você será avisado todas as vezes que uma chave particular for usada<br>por um aplicativo.                                                                                                    |
| <b>.</b> | Ativar proteção de alta segurança para chaves particulares. Se ativar esta<br>opção, você será avisado todas as vezes que uma chave particular for usada<br>por um aplicativo.<br>Marcar esta chave como exportável. Isso possibilitará o backup e o transporte<br>das chaves posteriormente. |
| <b>I</b> | Ativar proteção de alta segurança para chaves particulares. Se ativar esta<br>opção, você será avisado todas as vezes que uma chave particular for usada<br>por um aplicativo.<br>Marcar esta chave como exportável. Isso possibilitará o backup e o transporte<br>das chaves posteriormente. |

Na tela seguinte, mantenha a opção padrão selecionada e dê avançar até que o processo seja concluído.

| Armazenamenco de cercino       | cados<br>               |                               |         |
|--------------------------------|-------------------------|-------------------------------|---------|
| Armazenamentos de cercino      | Lauus sau areas uu sisu | enta onde os cercificados sac | ) guarc |
| O Windows pode selecionar au   | utomaticamente um arm   | nazenamento de certificados i | ou      |
| você pode especificar um local | para o certificado.     |                               |         |
| Selecionar automaticament      | e o armazenamento de    | certificados conforme o tino  | de cer  |
| · Selecional agromaticament    | e o dimazenamento de    |                               | 00 001  |
| Colocar todos os certificado   | os no armazenamento a   | a seguir                      |         |
| Armazenamento de ce            | ertificados:            |                               |         |
|                                |                         | Procura                       | if      |
|                                |                         | 1.55                          |         |
|                                |                         |                               |         |
|                                |                         |                               |         |
|                                |                         |                               |         |
|                                |                         |                               |         |
|                                |                         |                               |         |
|                                |                         |                               |         |

Abra uma janela do Internet Explorer, clique em Ferramentas, "Opções da Internet", aba "Conteúdo". Clique na opção "Certificados", conforme telas abaixo.

|          | r Exbir Favoritos    | Ferramentas Aludo                                                                        |                              |          |                                  |                          |
|----------|----------------------|------------------------------------------------------------------------------------------|------------------------------|----------|----------------------------------|--------------------------|
| avoritos | 👩 Sistemas Corporati | Esclar Histórico de Nevegação<br>Nevegação InPrivate<br>Restre Otive Sessão de Nevegação | Orl+Shift+Del<br>Orl+Shift+P |          | 🏠 • 🔂 - 🖃 👼 • Bógina • Segurançı | a + Ferramenijas + 🔞 + 🏁 |
|          |                      | Filtragen InPrivate<br>Configurações da Filtragen InPrivate                              | Orl+Shift+P                  |          |                                  |                          |
|          |                      | Bioqueador de Pop-ups<br>Filtro do gnartScreen<br>Gerenciar Complementos                 | ;                            |          |                                  | _                        |
|          |                      | Nodo de Extraño de Competițielade<br>Configurações do Modo de Egitição de Competit       | adade                        |          |                                  |                          |
|          |                      | Assinor este Eered<br>Descoberta da Ford<br>Windows Update                               | ÷                            |          |                                  |                          |
|          |                      | Perramentas para Desenvolvedores                                                         | P12                          |          |                                  |                          |
|          |                      | Windows Messenger<br>Diagnosticar Problemas de Conexão                                   |                              |          |                                  |                          |
|          | 1                    | Incluir no Blog no Windows Live Writer                                                   |                              |          |                                  |                          |
|          |                      | gppões de Internet                                                                       |                              |          |                                  |                          |
|          |                      |                                                                                          | lisdia                       | Usuário: | $\neg$                           |                          |
|          |                      |                                                                                          | VOLUTION                     | Senha:   |                                  |                          |
|          |                      |                                                                                          |                              | conectar |                                  |                          |
|          |                      |                                                                                          |                              |          |                                  |                          |
|          |                      |                                                                                          |                              |          |                                  |                          |
|          |                      |                                                                                          |                              |          |                                  |                          |
|          |                      |                                                                                          |                              |          |                                  |                          |
|          |                      |                                                                                          |                              |          |                                  | -                        |
|          |                      |                                                                                          |                              |          |                                  |                          |

| Dpções da Internet                                           |                                                       | <u>?</u> ×                            | Opções da Internet                                                            |                                                                                |                                                    | <u>?</u> ×                     |
|--------------------------------------------------------------|-------------------------------------------------------|---------------------------------------|-------------------------------------------------------------------------------|--------------------------------------------------------------------------------|----------------------------------------------------|--------------------------------|
| Conexões                                                     | Programas                                             | Avançadas                             | Conexões                                                                      | Progr                                                                          | ramas                                              | Avançadas                      |
| Geral Segurar                                                | nça Privacidade                                       |                                       | Geral                                                                         | Segurança                                                                      | Privacidade                                        | Conteúdo                       |
| Para criar guias<br>própria linha.                           | de home page, digite cada<br>system.com.br:8080/corpo | endereço em sua<br>arativo/servlet/li | Supervisor de Conte<br>As classif<br>Internet<br>Certificados                 | uído<br>ficações permitem (<br>que pode ser exibi                              | que você controle<br>ido no computador<br>abilitar | o conteúdo da<br>Configurações |
| Usar<br>Histórico de navegação —                             |                                                       |                                       | Usar cert                                                                     | ificados para cone                                                             | xões e identificaçã                                | ão criptografadas.             |
| Excluir arquivos t<br>informações de f                       | emporários, histórico, cool<br>ormulário da Web.      | kies, senhas salvas e                 | Li <u>m</u> par esta                                                          | ado SSL Ce                                                                     | ertificados                                        | Editores                       |
| Pesquisa Alterar padrões o                                   | co de navegação ao sair<br>Excluir<br>de pesquisa.    | <u>Configurações</u><br>Configurações | Preenchimento Auto<br>O recursi<br>armazeni<br>da Web e<br>Feeds e Web Slices | mático<br>o Preenchimento A<br>a entradas anterio<br>e sugere correspor        | vutomático<br>res em páginas _<br>ndências.        | Configurações                  |
| Guias<br>Alterar como as p<br>exibidas nas guia<br>Aparência | páginas da Web são<br>Is.                             | Configurações                         | Os Feeds<br>conteúdo<br>ser lido n<br>outros pr                               | s e Web Slices ofer<br>a atualizado de site<br>o Internet Explore<br>rogramas. | recem<br>es que pode<br>er e em                    | Configuraçõe <u>s</u>          |
| Cores Id                                                     | omas <u>E</u> ontes                                   |                                       |                                                                               |                                                                                |                                                    |                                |
|                                                              |                                                       | Aplicar Aplicar                       |                                                                               |                                                                                | OK Can                                             | celar Aplicar                  |

A seguir será aberta uma tela com todos os certificados importados, selecione o certificado e dê um clique na opção "Exportar".

| oes da Inter      | net                                                                   |                              | _           |                | - Li -                                               |                                      |
|-------------------|-----------------------------------------------------------------------|------------------------------|-------------|----------------|------------------------------------------------------|--------------------------------------|
| tificados         |                                                                       |                              |             |                |                                                      | 1                                    |
| <u>n</u> alidade: | <to< th=""><th>dos&gt;</th><th></th><th></th><th></th><th></th></to<> | dos>                         |             |                |                                                      |                                      |
| Pessoal Outr      | as pessoas                                                            | Autoridades de               | certificaçã | o intermediári | as Autorida                                          | des de cerl 🔳                        |
|                   |                                                                       |                              |             | 1              | 1                                                    |                                      |
| Emitido para      | D VETCHI                                                              | Emitido por<br>SERASA Certif | ficadora    | Data de        | Nome amig<br><nenhum< td=""><td>jável</td></nenhum<> | jável                                |
|                   | on der coeffin                                                        |                              |             | 17272012       | Sherindini                                           |                                      |
|                   |                                                                       |                              |             |                |                                                      |                                      |
|                   |                                                                       |                              |             |                |                                                      |                                      |
|                   |                                                                       |                              |             |                |                                                      |                                      |
|                   |                                                                       |                              |             |                |                                                      |                                      |
|                   |                                                                       |                              |             |                |                                                      |                                      |
|                   |                                                                       |                              |             |                |                                                      |                                      |
|                   |                                                                       |                              |             |                |                                                      |                                      |
|                   |                                                                       |                              |             |                |                                                      |                                      |
|                   |                                                                       |                              |             |                |                                                      |                                      |
|                   |                                                                       |                              |             |                |                                                      |                                      |
|                   |                                                                       |                              |             |                |                                                      |                                      |
|                   |                                                                       |                              |             |                |                                                      |                                      |
| Importar          | Evportar                                                              | Pernova                      |             |                |                                                      | Avancado                             |
| Importar          | Exportar.                                                             | <u>R</u> emove               | er          |                |                                                      | <u>A</u> vançado.                    |
| Importar          | Exportar.                                                             | <u>R</u> emove               | er          |                |                                                      | <u>A</u> vançado.                    |
| Importar          | Exportar.                                                             | <u>R</u> emove               | er          |                |                                                      | <u>A</u> vançado.                    |
| Importar          | Exportar.                                                             | <u>Remove</u>                | er          |                |                                                      | <u>A</u> vançado.                    |
| Importar          | <u>Exportar</u> .<br>certificado<br>de cliente, En                    | <u>R</u> emove               | er          |                |                                                      | <u>Avançado.</u>                     |
| Importar          | Exportar.<br>certificado<br>de cliente, En                            | <u>R</u> emove               | er          |                |                                                      | <u>Avançado.</u><br>E <u>xi</u> bir  |
| Importar          | Exportar.<br>certificado<br>de cliente, En                            | <u>R</u> emove               | er          |                |                                                      | <u>A</u> vançado.<br>E <u>x</u> ibir |
| Importar          | Exportar.<br>certificado -<br>de cliente, En                          | <u>R</u> emove               | er          |                | ļ                                                    | Avançado.<br>E <u>x</u> ibir         |
| Importar          | Exportar.<br>certificado —<br>de cliente, En                          | <u>R</u> emove               | er          |                |                                                      | <u>Avançado.</u><br>E <u>xi</u> bir  |
| Importar          | Exportar.<br>certificado -<br>de cliente, En                          | <u>R</u> emove               | er          |                | [                                                    | Avançado.<br>Exibir<br>Eechar        |
| Importar          | Exportar.<br>certificado<br>de cliente, En                            | <u>R</u> emove               | er          |                | [                                                    | Avançado.<br>Exibir                  |
| Importar          | Exportar.<br>certificado -<br>de cliente, En                          | <u>R</u> emove               | er          |                |                                                      | Avançado.<br>Exibir                  |
| Importar          | Exportar.<br>certificado —<br>de cliente, En                          | <u>R</u> emove               | er          |                |                                                      | Avançado,<br>E <u>x</u> ibir         |
| Importar          | Exportar.<br>certificado -<br>de cliente, En                          | nail seguro                  | er          |                |                                                      | Avançado.<br>Exibir                  |

Ao clicar na opção "Exportar", será aberta uma janela, clique em "Avançar" e dê continuidade ao processo.

| Assistente para exportação d | le certificados                                                                                                    | ×  |
|------------------------------|----------------------------------------------------------------------------------------------------|----|
|                              | Bem-vindo ao 'Assistente para<br>exportação de certificados'                                                                                                    |    |
|                              | Use este assistente para copiar certificados, listas de<br>certificados confiáveis e listas de certificados<br>revogados de um armazenamento de certificados para<br>um disco.                                                                                                    |    |
|                              | Um certificado, que é emitido por uma autoridade de<br>certificação, é uma confirmação de sua identidade e<br>contém informações usadas para proteger dados ou<br>estabelecer conexões de rede seguras. Um<br>armazenamento de certificados é a área do sistema em<br>que os certificados são mantidos.<br>Para continuar, clique em 'Avançar'. |    |
|                              | < ⊻oltar Cancela                                                                                                    | ar |

Na tela as seguir selecione a opção "Sim, exportar a chave particular".

| As chaves particulares<br>com o certificado, você | são protegidas por si<br>deverá digitar uma s | enha. Para export<br>senha em uma pág | ar a chave particul<br>na mais adiante. | ar |
|---------------------------------------------------|-----------------------------------------------|---------------------------------------|-----------------------------------------|----|
| Deseja exportar a chav                            | e particular com o ce                         | ertificado?                           |                                         |    |
| C Não, não expor                                  | tar a chave particular                        | )<br>ar                               |                                         |    |
|                                                   |                                               |                                       |                                         |    |
|                                                   |                                               |                                       |                                         |    |
|                                                   |                                               |                                       |                                         |    |

Na tela seguinte, desmarque a opção "Ativar proteção de alta segurança", e marque a opção "Incluir todos os certificados no caminho certificação, se possível.", avançar.

| Formato do arquivo de exp         | ortação                                                 |
|-----------------------------------|---------------------------------------------------------|
| Os certificados podem ser e       | exportados em diversos formatos de arquivo.             |
| 5elecione o formato a ser usado   | <b>;</b>                                                |
| C X.509 binário codificado p      | oor <u>D</u> ER (*.cer)                                 |
| C 🗶 509 codificado na base        | 64 (*.cer)                                              |
| C <u>P</u> adrão de sintaxe de me | nsagens criptografadas - Certificados PKCS nº 7 (*,p7b) |
| Incluir todos os certifi          | cados no caminho de certificação, se possível           |
| • Iroca de informações pes        | ssoais - PKCS nº 12 (*.pfx)                             |
| Incluir todos os certifi          | icados no caminho de certificação, se possível          |
| Ativar pr <u>o</u> teção de al    | ta segurança (requer IE 5.0, NT 4.0 SP4 ou superior)    |
| 🔲 Excl <u>u</u> ir a chave partic | ular se a exportação tiver êxito                        |
|                                   |                                                         |

Na tela seguinte, é necessário digitar a senha do certificado duas vezes, avançar.

| Para manter a segurança, você devi | e proteger a cha | ive particul | ar com uma sent | na. |
|------------------------------------|------------------|--------------|-----------------|-----|
|                                    |                  |              |                 |     |
| Senha:                             |                  |              |                 |     |
| *****                              |                  |              |                 |     |
| <u>⊂</u> onfirmar senha:           |                  |              |                 |     |
| ****                               |                  |              |                 |     |
|                                    |                  |              |                 |     |
|                                    |                  |              |                 |     |
|                                    |                  |              |                 |     |
|                                    |                  |              |                 |     |
|                                    |                  |              |                 |     |

Selecione onde o arquivo será salvo, neste momento, salve o certificado com o mesmo nome que está parametrizado no DiaNFS-e, opção "Configuração de Parâmetros". Dê avançar e conclua o processo. Este certificado manipulado deve ser transferido para o diretório encontrado no DiaNFS-e como binário.

Após realizar todo este processo, logado como root, acesse o diretório onde o certificado encontra-se e dê permissão total ao mesmo (chmod 777 \*.pfx (enter)).

| ivo a ser exportado             |                         |
|---------------------------------|-------------------------|
| specifique o nome do arquivo qu | ie você deseja exportar |
| lome do arquivo:                | $\frown$                |
| C:\Documents and Settings\grod  | drigu\Desktop.NF_01.pfx |
|                                 |                         |
|                                 |                         |
|                                 |                         |
|                                 |                         |
|                                 |                         |
|                                 |                         |
|                                 |                         |
|                                 |                         |